## 5-7 メッセージボックス内でタブや改行を入力するには?

次のようにプロシージャを入力します。
※VBEを起動し、《挿入》→《標準モジュール》をクリックします。

## ■「申し込み情報の表示」プロシージャ

```
1.Sub 申し込み情報の表示()
```

- 2. Dim torihikiBangou As String
- 3. Dim className As String
- 4. Dim planName As String
- 5. Dim koushiName As String
- 6. Dim endDate As Date
- 7. torihikiBangou = Range("A3").Value
- 8. className = Range("B3").Value
- 9. planName = Range("C3").Value
- 10. koushiName = Range("D3").Value
- 11. endDate = Range("E3").Value
- 12. MsgBox "取引番号" & Chr(9) & ":" & torihikiBangou & Chr(10) & \_
- 13. "クラス名" & Chr(9) & ":" & className & Chr(10) & \_
- 14. "プラン名" & Chr(9) & ":" & planName & Chr(10) & \_
- 15 "講師名" & Chr(9) & ":" & koushiName & Chr(10) & \_
- 16. "終了日" & Chr(9) & ":" & endDate

17. End Sub

## ■プロシージャの意味

1.「申し込み情報の表示」プロシージャ開始

- 2. 文字列型の変数「torihikiBangou」を使用することを宣言
- 3. 文字列型の変数「className」を使用することを宣言
- 4. 文字列型の変数「planName」を使用することを宣言
- 5. 文字列型の変数「koushiName」を使用することを宣言
- 6. 日付型の変数「endDate」を使用することを宣言
- 7. 変数「torihikiBangou」にセル【A3】の値を代入
- 8. 変数「className」にセル【B3】の値を代入
- 9. 変数「planName」にセル【C3】の値を代入
- 10. 変数「koushiName」にセル【D3】の値を代入
- 11. 変数「endDate」にセル【E3】の値を代入
- 12. 変数「torihikiBangou」と他の文字列、タブと改行を連結し、
- 13. 変数「className」と他の文字列、タブと改行を連結し、
- 14. 変数「planName」と他の文字列、タブと改行を連結し、
- 15. 変数「koushiName」と他の文字列、タブと改行を連結し、
- 16. 変数「endDate」と他の文字列、タブを連結してメッセージを表示
- 17. プロシージャ終了

※コンパイルを実行し、上書き保存しておきましょう。

※プロシージャの動作を確認します。

※12~16行目はコードが長いので、行継続文字「\_(半角スペース+半角アンダースコア)」を使って行を複数に分割しています。行継続文字を使わずに1行で記述してもかまいません。